# 畢業生 UCAN共通職能 施測流程

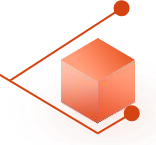

### 畢業生至教務資訊-畢業離校系統施測

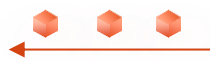

|        | Masonal Chung Hsing University       | Academia | e Affairs System                                                                  |
|--------|--------------------------------------|----------|-----------------------------------------------------------------------------------|
|        | 🚨 使用者設定                              | <b></b>  |                                                                                   |
|        | 您好                                   | -        |                                                                                   |
|        | • 修改密碼                               |          | 教務訊息公告<br>1.建請教職員將信箱設定為本校信箱(@nchu.edu.tw 或 @dragon.nchu.edu.tw),以免信件傳出失敗;請同       |
|        | <ul> <li>最新公告</li> <li>登出</li> </ul> |          | 學務必至[學生學籍>修改E-mail信箱]功能,修改E-mail信箱,以便選課訊息與選課清單發送。                                 |
|        | ■學生學籍                                | •        | 2.請同學務必至〔學生學籍〕確認地址及電話,確保正確寄發教務相關文件(如學士班成績單、1/2警示函及<br>催繳學雜費等)或快速連繫教務相關事務,以維護自身權益。 |
|        | 🔟 選課資訊                               | -        | NRW 3 學生選課相關教學影片,句任課程加很選、權限加很選、減修及停修課程筆教學影片,請至教務處課務組                              |
|        | ▶ 學生選課                               | -        | 網頁點選>>課程資訊專區>>快速連結>>【學生選課教學影片】連結。                                                 |
|        | ✓ 學生成績                               | -        | 4.111學年度起日間部學士班大一體育課為每學期必修1學分之課程,大二以上為選修1學分,每人每學期限                                |
|        | ☆ 畢業離校                               | *        | 選1門體育課程。必修體育課學分不列入各學系規定之畢業總學分數。請詳閱【 <u>日間部體育選課注意事</u><br>項】。                      |
| 1      | • 畢業學分檢視表                            |          |                                                                                   |
| 點選畢業離校 | • 離校狀態登詢                             |          |                                                                                   |
| →離校狀態  | 🔺 預警系統                               | -        |                                                                                   |
| 查詢     | ■ 教學意見調查                             | -        | 注股理+ 列股西 <sup>●●●●●</sup>                                                         |
|        | E TA服務調查                             | ~        | <b>萌选挥</b> 丘 列 进 垻                                                                |
|        | ■ 證明文件                               | -        |                                                                                   |
|        | ■ 學生學習問卷                             | -        |                                                                                   |

|   | <b>_</b> |  |
|---|----------|--|
|   |          |  |
| ~ |          |  |
|   |          |  |

| 🚨 使用者設定                                     |    | 畢業離校通訊方式確認                                                                                                    |              |
|---------------------------------------------|----|----------------------------------------------------------------------------------------------------|--------------|
| • 修改家庭                                      | 悠好 | 恭喜台端即將畢業,為提供您日後的服務,請核對以下的連絡方式,若有誤請修改。<br>確認無誤後可按確認鈕查詢離校狀態,謝謝您的合作。                                                                                                    |              |
| • 最新公告                                      |    | 通訊地址 ····································                                                                                                    |              |
| • 登出                                        |    | 電子郵件                                                                                                    | 修改           |
| ■學生學籍                                       | ~  | 行動電話                                                                                                    | 修改           |
| 🔟 選課資訊                                      | ~  |                                                                                                    |              |
| ▶ 學生選課                                      | ~  | 章向調查問券(共九題, <b>請點我)</b> :                                                                                                    |              |
| 🎤 學生成績                                      | ~  | 1.恭喜您即將畢業,學校為了解您未來就業或升學的意向,以作為教學改進、就業輔導及培育人才之                                                                                                    | 參考。          |
| ☆畢業離校                                       |    | 2.問卷填答完成時間依個人狀況約為3-5分鐘。                                                                                                    |              |
| <ul> <li>畢業學分檢視表</li> <li>離校狀態查詢</li> </ul> |    | <ol> <li>3.若妪校辦理離校程序時間較為侗健,建藏可於家甲提早填為完成。</li> <li>4.請注意,此問卷每題僅能回答一次,且於「確認送出」後即無法修改,請謹慎填答。</li> <li>5.此問卷為必填問卷,完成後即可按下方「確認」至下一頁。</li> </ol>                                                                                                    |              |
| 🗚 預警系統                                      |    | 6.若有任何問題,請洽學務處生進發展中心04-22840237轉22葉小姐。<br>[問券出態                                                                                                    |              |
| ■ 教學意見調查                                    |    |                                                                                                    |              |
| ■ TA服務調査                                    |    | UCAN職場共通職能診斷(共五十四題 請點我-第1路徑)                                                                                                    |              |
| 🖬 證明文件                                      | ~  | 1. 恭喜您即將畢業,學校為了解您未來就業須具備的共通職能(軟實力)程度,以作為教學改進、家                                                                                                    | <b>t</b> 業輔導 |
| ■ 學生學習問卷                                    |    | 及培育人才之參考,敬請填寫。                                                                                                    |              |
|                                             |    | <ul> <li>2. 診斷回巷填音時间涨個八孤沉約為5~7万建。</li> <li>3. 請注意!此問卷於「確定」送出後即無法修改,請謹慎填答。</li> <li>4. 完成問卷後即可按下方「確認」至下一頁。</li> <li>5. 若有任何問題,請洽學務處生涯發展中心04-22840237轉30李小姐。</li> <li>6. [問卷狀態→未完成!]</li> <li>7. 備註:若您點選第1路徑無法登入施測,請點選第2路徑施測。請點我-第2路徑 輸入學號、學務密<br/>涯規劃歷程 → UCAN職能診斷問卷 → 填寫)</li> </ul> | 碼→生          |

0-0 101 0-0

•

°\_-¦

000

點選 請點我-第1路徑

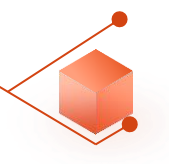

### 〉個人資訊管理

> 新生入學

〉學生請假系統

> 助學資訊

〉減免及弱勢助學金

> 生活助學金

### 〉學生宿舍

### ~ 生涯規劃歷程

**옱**我的中興時代

▲UCAN就業職能平台

▲UCAN職能診斷問卷

> 活動問卷

### 〉導生系統

> 學生社團護照

〉校內外活動申請

| UCAN職  |            |     |    |    |
|--------|------------|-----|----|----|
| 113學年度 | UCAN職能診斷問卷 | 未完成 | 填寫 | 檢視 |
| 歷年填答   | 按          | Γ   | 填算 |    |

•\_• • • • • •

000

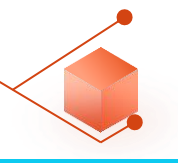

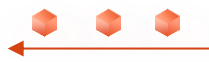

|                                                                                                    |                                                                                                    | 學務資訊系                             | 統            |                         |                  | ѯ出 |
|----------------------------------------------------------------------------------------------------|----------------------------------------------------------------------------------------------------|-----------------------------------|--------------|-------------------------|------------------|----|
| 〉個人資訊管理<br>丶 新生 λ 舉                                                                                                    | UCAN職能診                                                                                                    | 斷問卷                               |              |                         |                  |    |
| <ul> <li>&gt; 制主八学</li> <li>&gt; 學生請假系統</li> <li>&gt; 助學資訊</li> <li>&gt; 減免及弱勢助學金</li> <li>&gt; 生活助學金</li> <li>&gt; 學生宿舍</li> </ul> | 問卷說明                                                                                                    | 職場共通職能,代表從事各種不同的職業類型都需要具備的能<br>備。 | 力,以下這個自我診斷測驗 | ,將幫助你檢視目前對各項職場共通能力的具備程度 | ,幫助你及早進行職涯規劃與學習準 | Ē  |
|                                                                                                    | 問卷題目分數說       • 1分表示:我無法完成這件事情,且自認學習起來有困難。         明       • 2分表示:我無法完成這件事情,可能努力學習可以完成。         • 3分表示:我無法完成這件事情,但是努力學習就能做好。         • 4分表示:我可以將這件事情完成,但還能改進。         • 5分表示:我可以將這件事情做得非常好。 |                                   |              |                         |                  |    |
| <ul> <li>✓ 生涯規劃歷程</li> <li>▲我的中興時代</li> <li>▲UCAN就業職能平台</li> <li>▲UCAN職能診斷問巻</li> </ul>                                             | <ul> <li>一、 溝通表達</li> <li>透過口頭、書面等方式,表達自己的想法使他人瞭解,並努力理解他人所傳達的資訊。</li> </ul>                                                                                                    |                                   |              |                         |                  |    |
| 〉活動問卷                                                                                                    | 1.工作上與人談話時,能先確認彼此的主題與目的。     0102030405                                                                                                    |                                   |              | 0102030405              |                  |    |
| 〉導生系統                                                                                                    | 2.與人談話時,能專注傾聽觀察對方傳達的訊息,即使他人和自己意見不相同,仍然樂於傾聽接納。 0102030405                                                                                                    |                                   |              | 0102030405              |                  |    |
| >學生社團護照                                                                                                    | 3.會依據不同對象,運用適當方法技巧,清楚表達訊息及進行對話。     0102030405                                                                                                    |                                   |              | 0102030405              |                  |    |
| >                                                                                                    | 4.能夠正確解讀工作相關文件,如文字或圖表資料、技術文件、測試報告等。 0102030405                                                                                                    |                                   |              | 0102030405              |                  |    |
|                                                                                                    | 5.能夠使用正確的3                                                                                                    | 文法、格式或邏輯製作符合組織或工作所要求之書面資料。        |              |                         | 0102030405       |    |
|                                                                                                    | 6.能對不同對象,能                                                                                                    | 16以書面方式適切地陳述欲表達之訊息。               |              |                         | 0102030405       |    |
|                                                                                                    | 7.運用組織或工作所                                                                                                    | 所要求之外語能力進行資訊溝通傳達。                 |              |                         | 0102030405       |    |
|                                                                                                    | 二、 持續學<br>了解能力發展的                                                                                                    | 習<br>的重要性,並能探索、規劃和有效管理自身的能力,      | 並保持繼續成長的企同   | 圖心。                     |                  |    |
|                                                                                                    | 1.能夠持續表現出                                                                                                    | 封學習新事物及知識技能的好奇心。                  |              |                         | 0102030405       |    |

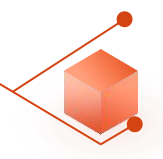

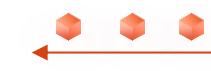

| 七、 工作責任及紀律<br>瞭解並執行個人在組織中的責任,遵守組織及專業上對倫理、制度及誠信的要求。 |                                                                  |
|----------------------------------------------------|------------------------------------------------------------------|
| 1.能夠認同組織的目標或價值,並積極為組織的利益努力。                        | 0102030405                                                       |
| 2.能了解並積極完成自己應負責的工作任務及確保產出品質。                       | 0102030405                                                       |
| 3.了解並確實遵循組織的紀律、制度與工作規範。                            | 0102030405                                                       |
| 4.能注意確保個人的工作安全與身心健康。                               | 0102030405                                                       |
| 5.找出自我排解壓力的適當方式,並勇於承擔需要面對的壓力。                      | ○1○2○3●4○5                                                       |
| 6.了解並遵循組織倫理及各部門及人員合理的互動關係與方式。                      | 0102030405                                                       |
| 7.以誠信為行事原則,瞭解違反組織及專業上的道德法律標準之後果,並落實責任與紀律於日常工作表現。   | $\bigcirc$ 1 $\bigcirc$ 2 $\bigcirc$ 3 $\bigcirc$ 4 $\bigcirc$ 5 |
| 八、資訊科技應用<br>運用各行業所需的資訊技術工具,有效存取、管理、整合並傳遞訊息。        |                                                                  |
| 1.能夠依據不同的情況,判斷並選擇使用/運用資訊科技工具,有效率地完成工作任務。           | 0102030405                                                       |
| 2.透過網路瀏覽和檢索資訊,經過篩選與衡量後,進一步管理、儲存及分析資料。              | ○1○2○3●4○5                                                       |
| 3.能有效運用資訊科技工具,產出數位內容(如文字、照片、影像),以符合組織或工作任務之要求。     | $\bigcirc$ 1 $\bigcirc$ 2 $\bigcirc$ 3 $\bigcirc$ 4 $\bigcirc$ 5 |
| 4.能依據不同的狀況與情境,使用適當的資訊科技工具與他人進行溝通及互動。               | $\bigcirc$ 1 $\bigcirc$ 2 $\bigcirc$ 3 $\bigcirc$ 4 $\bigcirc$ 5 |
| 5.瞭解使用資訊/數位內容版權與授權的規範。                             | 0102030405                                                       |
| 6.瞭解數位環境中存在的風險及威脅,並以適當的措施保護個人資料及使用裝置之安全。           | 0102030405                                                       |
| 7.能夠透過使用資訊科技工具解決自己碰到的問題或找出相應的解決方法。                 | ○1○2○3●4○5                                                       |
| 8.能將產業的相關知識與資訊科技工具結合,並應用在工作任務上。                    | ○1○2○3○4●5                                                       |

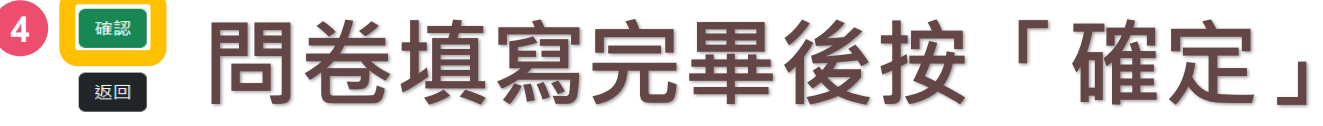

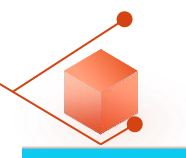

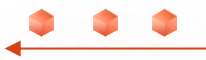

### 學務資訊系統

- 〉個人資訊管理
- > 新生入學
- > 學生請假系統
- > 助學資訊
- 〉減免及弱勢助學金
- > 生活助學金
- > 學生宿舍
- ~ 生涯規劃歷程
  - **옯**我的中興時代
  - ▲UCAN就業職能平台
  - ▲UCAN職能診斷問卷
- > 活動問卷
- > 導生系統
- > 學生社團護照
- > 校內外活動申請

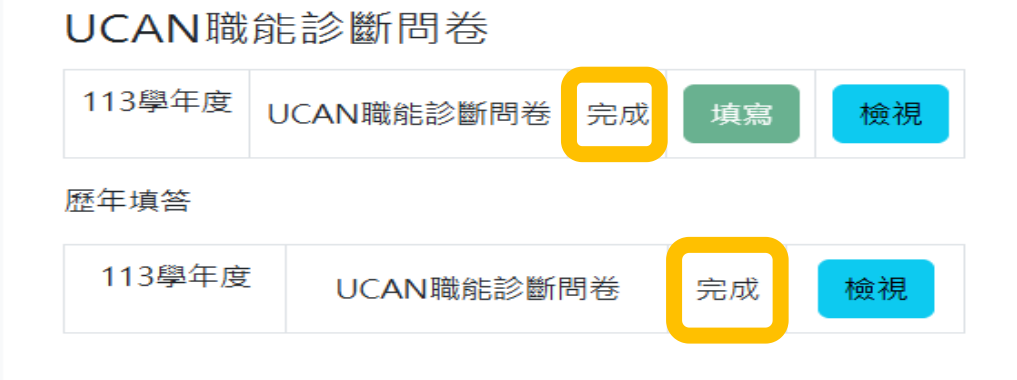

# 問卷畫面呈現「完成」, 即可回教務資訊-畢業離校系統

|                 | ····································               | Academic Affairs System                                                                           |                   |
|-----------------|----------------------------------------------------|---------------------------------------------------------------------------------------------------|-------------------|
|                 | ▲使用者設定 ▲<br>你好                                     | 畢業離校通訊方式確認                                                                                        |                   |
| ~               |                                                    | 恭喜台端即將畢業,為提供您日後的服務,請核對以下的連絡方式,若有誤請修改。                                                             |                   |
|                 | <ul> <li>修改密碼</li> <li>最新公告</li> <li>조出</li> </ul> | · 通訊地址                                                                                            |                   |
|                 | · <u>·</u> 山<br>風學生學籍 •                            | 電子郵件         修改           行動電話         修改                                                         |                   |
|                 | <ul> <li>◎選課資訊</li> </ul>                          | 11 <b>2 11</b>                                                                                    |                   |
|                 | ▶ 學生選課 🔹                                           | 育向調查問卷(共力題,請點我)·                                                                                  |                   |
|                 | ●學生成績 🔹                                            | 1.恭喜您即將畢業,學校為了解您未來就業或升學的意向,以作為教學改進、就業輔導及培育人才之參考。                                                  |                   |
|                 | ☆畢業離校 ▲                                            | 2.問卷填答完成時間依個人狀況約為3-5分鐘。 3.若返校辦理離校程序時間較為侷促,建議可於家中提早填寫完成。                                           |                   |
|                 | • 畢業學分檢視表<br>• 離校狀態查詢                              | <ul> <li>4.請注意,此問卷每題僅能回答一次,且於「確認送出」後即無法修改,請謹慎填答。</li> <li>5.此問卷為地填問卷,完成後即可按下方「確認」至下一頁。</li> </ul> |                   |
|                 | 🔺 預警系統 🔷 👻                                         | <ul> <li>6.若月仕何問題, 請洽學務處生涯發展中心04-22840237轉22葉小姐。</li> <li>[問券狀態→未完成]]</li> </ul>                  |                   |
|                 | ■教學意見調查 👻                                          |                                                                                                   |                   |
|                 | ■ TA服務調查 🔹                                         | UCAN職場共通職能診斷(共五十四題,請點我-第1路徑):                                                                     |                   |
|                 | ■ 證明文件 🔹                                           | 1. 恭喜您即將畢業,學校為了解您未來就業須具備的共通職能(軟實力)程度,以作為教學改進、就業輔導                                                 |                   |
|                 | ■學生學習問卷 👻                                          | 及培育人才之參考,敬請填寫。<br>2.診斷問卷填答時間依個人狀況約為3~7分鐘。<br>2.請注意,此期券於「確定,送出後即無注條改,請諾傳摘答。                        | 0-0<br>101<br>0-0 |
|                 |                                                    | 4. 完成問卷後即可按下方「確認」至下一頁。                                                                            | A                 |
| 6. [問卷狀態→       |                                                    | 5. 若有任何問題, 請冷學務處生涯發展中心04-22840237轉30李小姐。 6. [問卷狀態→完成!]                                            | 9 <del>,</del> 10 |
| 完成!]<br>即表示完成填箸 | <b>答</b> !                                         | 7. 通正, 石志副送弟16 徑無法登入施測,請點選第2路徑施測。請點我-第2路徑 輸入學號、學務密碼 → 生<br>涯規劃歷程 → UCAN職能診斷問卷 → 填寫)               | °,-0              |
|                 |                                                    | 當您按下「確認」按鈕時,表示你已閱讀並同意 <u>個人資料提供同意聲明</u>                                                           | 6 6<br>6 6<br>6 6 |

# 想知道測驗結果??

測驗解析預約 預約網址 <u>https://reurl.cc/N0AqYk</u> 諮詢專線 04-22840237轉30

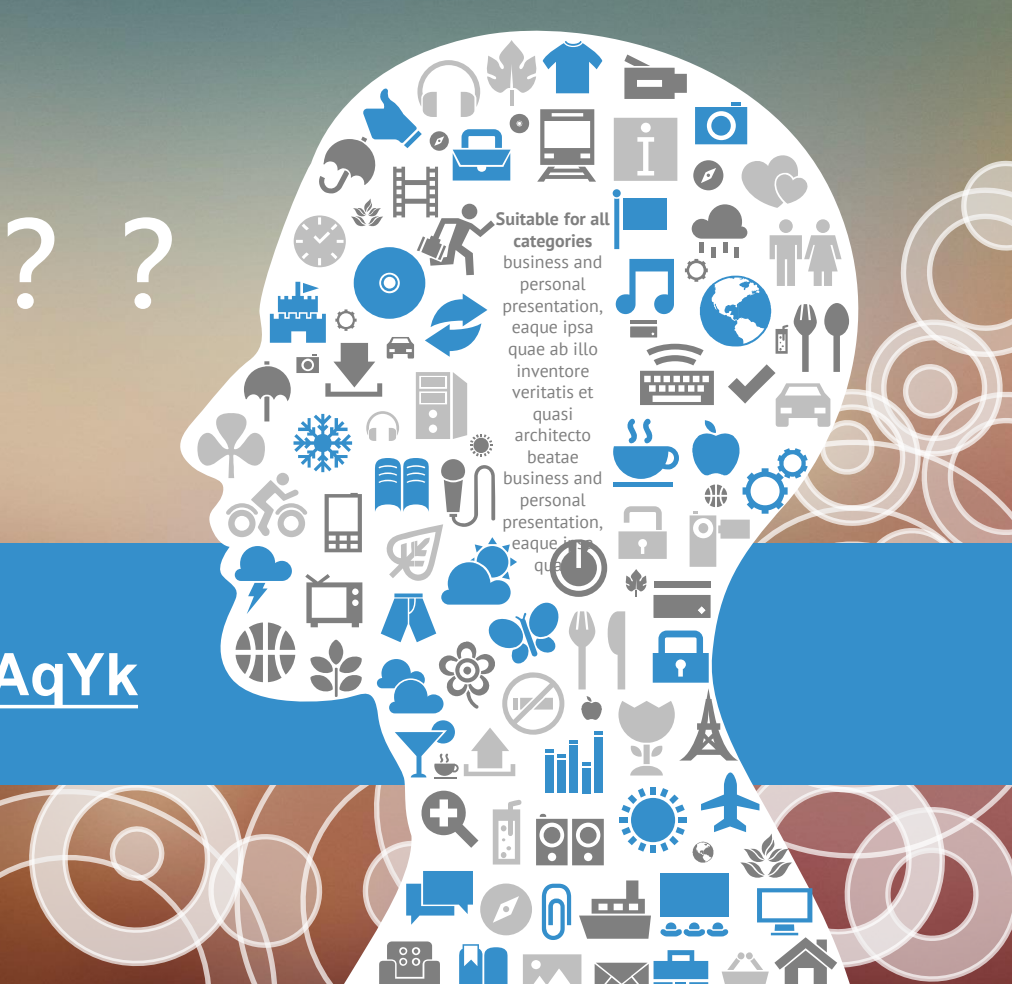

## 畢業生UCAN共通職能診斷問卷

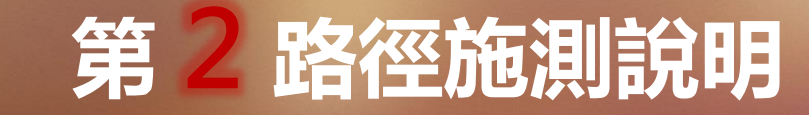

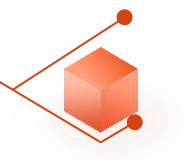

| 國立中興大學<br>National Chung Hsing University          | CALLER System                                                                                                    |  |  |  |  |  |  |
|----------------------------------------------------|----------------------------------------------------------------------------------------------------|--|--|--|--|--|--|
| ▲使用者設定 ▲<br>你好                                     | 畢業離校通訊方式確認                                                                                                    |  |  |  |  |  |  |
| <ul> <li>修改密碼</li> <li>最新公告</li> <li>登出</li> </ul> | 恭喜台端即將畢業,為提供您日後的服務,請核對以下的連絡方式,若有誤請修改。<br>確認無誤後可按確認鈕查詢離校狀態,謝謝您的合作。<br>通訊地址<br>要工机从                                                                                                    |  |  |  |  |  |  |
| ■學生學籍 ▼                                            | <b>电丁</b> 野什<br>行動電話<br>(62)                                                                                                    |  |  |  |  |  |  |
| ◎選課資訊 -                                            |                                                                                                    |  |  |  |  |  |  |
| ● 學生選課 ▼                                           |                                                                                                    |  |  |  |  |  |  |
| ●學生成績 🔹                                            | 急问詞旦问役(共九處, 調調我).<br>1.恭喜您即將畢業, 學校為了解您未來就業或升學的意向,以作為教學改進、就業輔導及培育人才之參考。                                                                                                    |  |  |  |  |  |  |
| ☆畢業離校 ▲                                            | 2.問卷填答完成時間依個人狀況約為3-5分鐘。                                                                                                    |  |  |  |  |  |  |
| <ul> <li>畢業學分檢視表</li> <li>離校狀態查詢</li> </ul>        | 5.石丝仪辦理細仪在序時间戰局饷促,建國以於家中提早現為元成。 4.請注意,此問卷每題僅能回答一次,且於「確認送出」後即無法修改,請謹慎填答。 5.此問卷為必填問卷,完成後即可按下方「確認」至下一頁。                                                                                                    |  |  |  |  |  |  |
| ▲預警系統 ▼                                            | 6.若有任何問題,請洽學務處生涯發展中心04-22840237轉22葉小姐。<br>[問券狀態→ <del>素完成</del> ]]                                                                                                    |  |  |  |  |  |  |
| ■ 教學意見調查 🔹                                         |                                                                                                    |  |  |  |  |  |  |
| ■ TA服務調查 🔹                                         | UCAN職場共通職能診斷(共五十四題, <b>請點我-第1路徑)</b> :                                                                                                    |  |  |  |  |  |  |
| ■ 證明文件 🔹                                           | 1. 恭喜您即將畢業,學校為了解您未來就業須具備的共通職能(軟實力)程度,以作為教學改進、就業輔導                                                                                                    |  |  |  |  |  |  |
| ▶ 學生學習問卷 👻                                         | 及培育人才之參考,敬請填寫。 2. 診斷問卷填答時間依個人狀況約為3~7分鐘。 3. 請注意!此問卷於「確定」送出後即無法修改,請謹慎填答。 4. 完成問卷後即可按下方「確認」至下一頁。 5. 若有任何問題,請洽學務處生涯發展中心04-22840237轉30李小姐。 6. [問卷狀態→未完成!] 7. 備註:若您點選第1路徑無法登入施測,請點選第2路徑施測,請點我-第2路徑輸入學號、學務密碼→生<br>涯規劃歷程→UCAN職能診斷問卷→填寫) |  |  |  |  |  |  |

請點我-第1路徑 無法施測時, 請點選 請點我-第2路徑

當您按下「確認」按鈕時,表示你已閱讀並同意<u>個人資料提供同意聲明</u> 確認

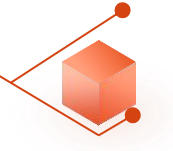

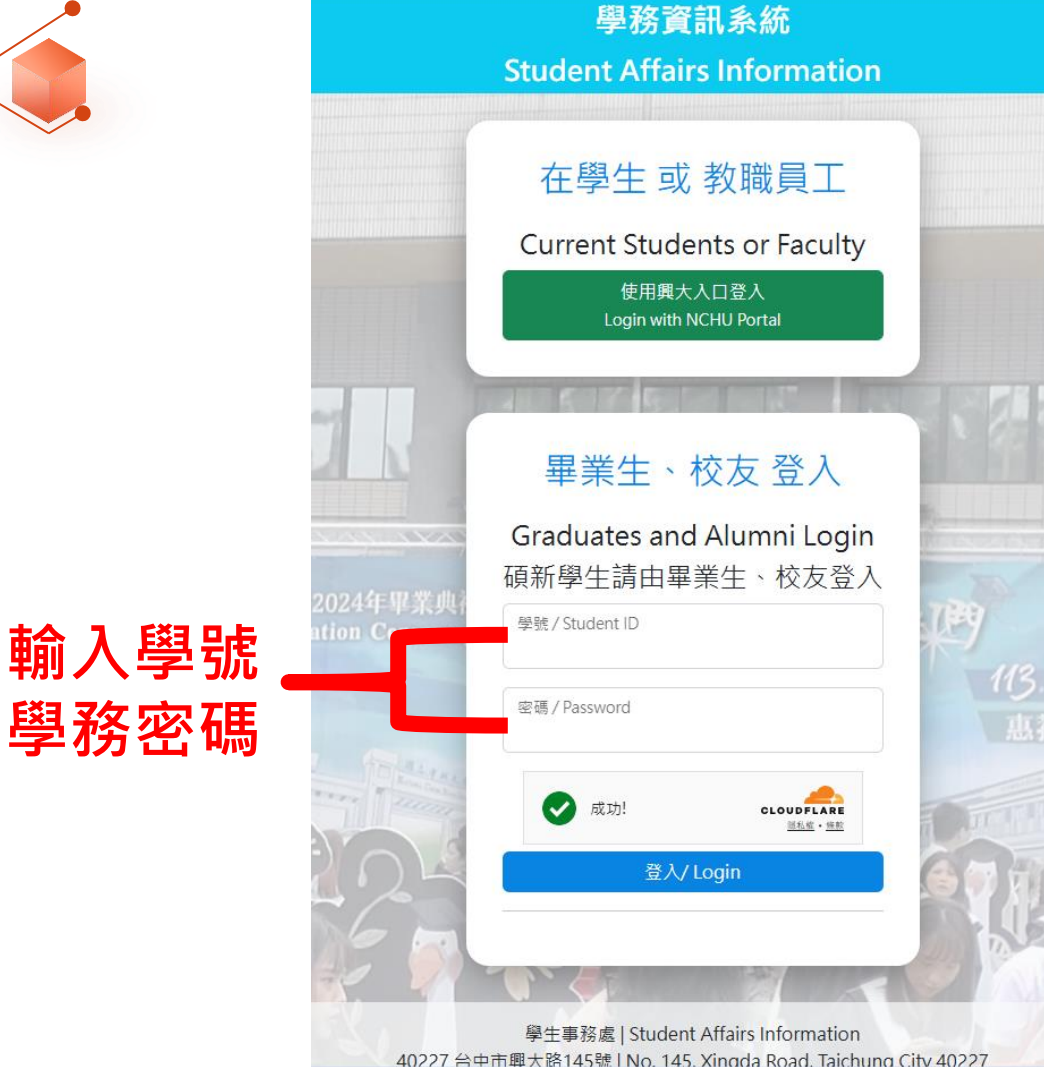

第2路徑若無跳轉, 請掃下方QR碼登錄 或連結網址施測

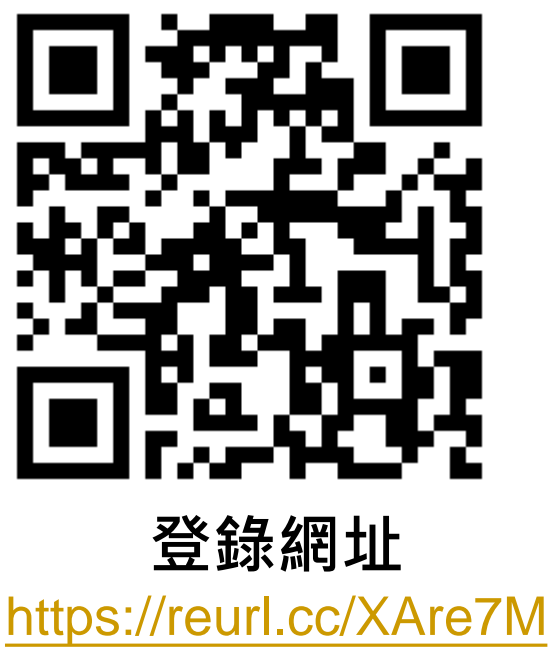

000

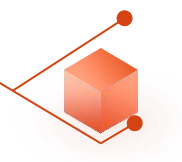

#### ∨ 個人資訊管理

▲修改密碼

▲個人基本資料

▲儒牛基本資料 **冬**學生兵役

> 新牛入學

> 肋學資訊 > 減免及弱勢助學金

〉生活助學令

> 學生宿舍

2 我的中興時代

>學生社團護照

> 校內外活動申請

▲UCAN就業職能平台

QUCAN職能診斷閉着

2

>學生請假系統

隱私權政策聲明

親愛的朋友,感謝您蒞臨國立中興大學網站(以下簡稱本網站),關於您的個人隱私權,本網站絕對尊重並予以保護。為了讓您能夠更安心的使用本網站所提供之各項服務,特於此向您說明本網站的隱私權保護政策。

一、本聲明滴用範圍

本聲明適用於所有以國立中興大學名義申請之網域(Domain Name即www.nchu.edu.tw)所架設之網站,如secret.nchu.edu.tw、www.oaa.nchu.edu.tw、www.osa.nchu.edu.tw、cc.nchu.edu.tw等均適用本聲明,但不適用於 本網站功能連結之各政府機關網站或其他對外連結,您必須參考該連結網站中的隱私權保護政策,本網站不負任何連帶責任。

二、關於個人資料之蒐集

當您在瀏覽本網站或下載檔案時,並不會蒐集任何有關您的個人身份資料。而本網站提供之各項線上服務,將視服務需求諸您提供姓名、身份諮字號、聯絡電話、e-mail、通訊住址等個人最新、最直實之資料。本網站所蒐集之 個人資料,將在國立中興大學所提供的業務範圍內或依法得為交互運用之規範下進行,除法律另有規定外,不會將其做為超出蒐集之特定日的以外之用涂。

此外,本網站在您使用服務信箱或其他互動性功能時,會保留您所提供的姓名、身分證字號、電子郵件地址、連絡方式及使用時間等,當您在瀏覽或查詢網頁資料時,本網站亦會保留伺服器自行產生的相關紀錄,包括您使用連 線設備的IP位址、使用時間、瀏覽及點擊資料等紀錄,這些資料將提供本網站內部進行網路法量和行為的調查分析,以利於提升本網站的服務品質,並不會針對個別使用者進行資料對應或分析。

本網站有義務保護您的隱私,在未取得您的同意下,不會任意修改或刪除任何您的個人資料及檔案。除非經過您同意或符合以下情況始得為之:

1.經由合法的途徑。

2.保護或防衛相關網路民眾的權利或所有權。

3.為保護本網站各相關單位之權益。

本網站絕不會任意出售、交換、或出租任何您的個人資料給其他團體、個人或私人企業。而下列情形者除外:

1.配合司法單位合法的調查。

2.依法配合相關權責機關依職務需要之調查或使用。

3.符合相關法令與規範之安全保護要求下,進行網站服務維護管理及系統調整等作業。

三、網站安全機制

本細站將盡力建置完善之安全保護措施,運用數硬體設備建置細路安全機制,細站主機不定期進行弱點標描與系統漏洞修補,本細站亦裝置細路記錄分析系統,偵測網路異常記錄與資訊,對於破壞性行為或企圖侵入伺服主機之 異常行為,將依相關安全規範進行攔阻,並通報警政單位。

四、個人資料的利用及傳輸

本細站有權於特定目的或法令許可範圍內,對取得之個人資料進行保管、利用、處理或傳輸,期間自該項服務啟始日起,至服務停止後六個月為止,利用地區為臺灣地區。本細站將盡力以合理之技術及程序,以維護所有個人資

點選 ∨ 生涯規劃歷程 生涯規劃 歷程 → UCAN職能 > 活動問卷 診斷問卷

個人資料當事人之權利聲明 隱私權政策聲明

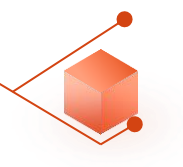

> 個人資訊管理

> 新生入學

> 學生請假系統

> 助學資訊

> 減免及弱勢助學金

> 生活助學金

- 〉學生宿舍
- 〜 生涯規劃歷程

▲我的中興時代

▲UCAN就業職能平台

Question Laboration Contract Contract Contra

- > 活動問卷
- 〉導生系統

#### > 學生社團護照

> 校內外活動申請

| UCAN職  | 能診 <mark>斷</mark> 問卷 |     | 3  |    |  |
|--------|----------------------|-----|----|----|--|
| 113學年度 | UCAN職能診斷問卷           | 未完成 | 填寫 | 檢視 |  |
| 歷年填答   | 招                    | ξΓ  | 填  | 寫」 |  |

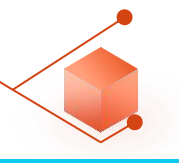

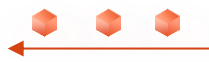

|                                                                                                    |                                                                                                    | 學務資訊系                             | 統            |                         |                  | ѯ出 |
|----------------------------------------------------------------------------------------------------|----------------------------------------------------------------------------------------------------|-----------------------------------|--------------|-------------------------|------------------|----|
| 〉個人資訊管理<br>丶 新生 λ 舉                                                                                                    | UCAN職能診                                                                                                    | 斷問卷                               |              |                         |                  |    |
| <ul> <li>&gt; 制主八学</li> <li>&gt; 學生請假系統</li> <li>&gt; 助學資訊</li> <li>&gt; 減免及弱勢助學金</li> <li>&gt; 生活助學金</li> <li>&gt; 學生宿舍</li> </ul> | 問卷說明                                                                                                    | 職場共通職能,代表從事各種不同的職業類型都需要具備的能<br>備。 | 力,以下這個自我診斷測驗 | ,將幫助你檢視目前對各項職場共通能力的具備程度 | ,幫助你及早進行職涯規劃與學習準 | Ē  |
|                                                                                                    | 問卷題目分數說       • 1分表示:我無法完成這件事情,且自認學習起來有困難。         明       • 2分表示:我無法完成這件事情,可能努力學習可以完成。         • 3分表示:我無法完成這件事情,但是努力學習就能做好。         • 4分表示:我可以將這件事情完成,但還能改進。         • 5分表示:我可以將這件事情做得非常好。 |                                   |              |                         |                  |    |
| <ul> <li>✓ 生涯規劃歷程</li> <li>▲我的中興時代</li> <li>▲UCAN就業職能平台</li> <li>▲UCAN職能診斷問巻</li> </ul>                                             | <ul> <li>一、 溝通表達</li> <li>透過口頭、書面等方式,表達自己的想法使他人瞭解,並努力理解他人所傳達的資訊。</li> </ul>                                                                                                    |                                   |              |                         |                  |    |
| 〉活動問卷                                                                                                    | 1.工作上與人談話時,能先確認彼此的主題與目的。     0102030405                                                                                                    |                                   |              | 0102030405              |                  |    |
| 〉導生系統                                                                                                    | 2.與人談話時,能專注傾聽觀察對方傳達的訊息,即使他人和自己意見不相同,仍然樂於傾聽接納。 0102030405                                                                                                    |                                   |              | 0102030405              |                  |    |
| >學生社團護照                                                                                                    | 3.會依據不同對象,運用適當方法技巧,清楚表達訊息及進行對話。     0102030405                                                                                                    |                                   |              | 0102030405              |                  |    |
| >                                                                                                    | 4.能夠正確解讀工作相關文件,如文字或圖表資料、技術文件、測試報告等。 0102030405                                                                                                    |                                   |              | 0102030405              |                  |    |
|                                                                                                    | 5.能夠使用正確的3                                                                                                    | 文法、格式或邏輯製作符合組織或工作所要求之書面資料。        |              |                         | 0102030405       |    |
|                                                                                                    | 6.能對不同對象,能                                                                                                    | 16以書面方式適切地陳述欲表達之訊息。               |              |                         | 0102030405       |    |
|                                                                                                    | 7.運用組織或工作所                                                                                                    | 所要求之外語能力進行資訊溝通傳達。                 |              |                         | 0102030405       |    |
|                                                                                                    | 二、 持續學<br>了解能力發展的                                                                                                    | 習<br>的重要性,並能探索、規劃和有效管理自身的能力,      | 並保持繼續成長的企同   | 圖心。                     |                  |    |
|                                                                                                    | 1.能夠持續表現出                                                                                                    | 封學習新事物及知識技能的好奇心。                  |              |                         | 0102030405       |    |

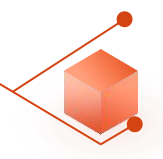

| 七、 工作責任及紀律<br>瞭解並執行個人在組織中的責任,遵守組織及專業上對倫理、制度及誠信的要求。 |            |
|----------------------------------------------------|------------|
| 1.能夠認同組織的目標或價值,並積極為組織的利益努力。                        | 0102030405 |
| 2.能了解並積極完成自己應負責的工作任務及確保產出品質。                       | ○1○2○3○4●5 |
| 3.了解並確實遵循組織的紀律、制度與工作規範。                            | 0102030405 |
| 4.能注意確保個人的工作安全與身心健康。                               | 0102030405 |
| 5.找出自我排解壓力的適當方式,並勇於承擔需要面對的壓力。                      | 0102030405 |
| 6.了解並遵循組織倫理及各部門及人員合理的互動關係與方式。                      | 0102030405 |
| 7.以誠信為行事原則,瞭解違反組織及專業上的道德法律標準之後果,並落實責任與紀律於日常工作表現。   | 0102030405 |
| 八、 資訊科技應用<br>運用各行業所需的資訊技術工具,有效存取、管理、整合並傳遞訊息。       |            |
| 1.能夠依據不同的情況,判斷並選擇使用/運用資訊科技工具,有效率地完成工作任務。           | ○1○2○3○4●5 |
| 2.透過網路瀏覽和檢索資訊,經過篩選與衡量後,進一步管理、儲存及分析資料。              | ○1○2○3●4○5 |
| 3.能有效運用資訊科技工具,產出數位內容(如文字、照片、影像),以符合組織或工作任務之要求。     | 0102030405 |
| 4.能依據不同的狀況與情境,使用適當的資訊科技工具與他人進行溝通及互動。               | 0102030405 |
| 5.瞭解使用資訊/數位內容版權與授權的規範。                             | 0102030405 |
| 6.瞭解數位環境中存在的風險及威脅,並以適當的措施保護個人資料及使用裝置之安全。           | 0102030405 |
| 7.能夠透過使用資訊科技工具解決自己碰到的問題或找出相應的解決方法。                 | 0102030405 |
| 8.能將產業的相關知識與資訊科技工具結合,並應用在工作任務上。                    | 0102030405 |

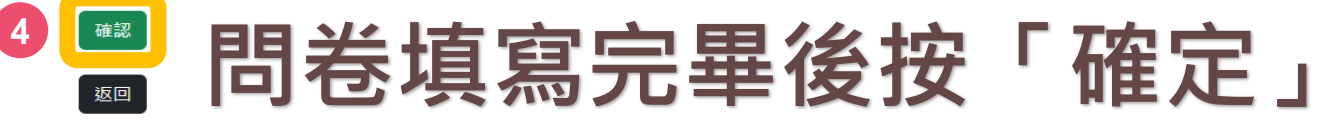

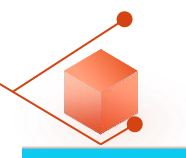

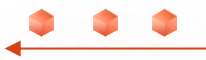

### 學務資訊系統

- 〉個人資訊管理
- > 新生入學
- > 學生請假系統
- > 助學資訊
- 〉減免及弱勢助學金
- > 生活助學金
- > 學生宿舍
- ~ 生涯規劃歷程
  - **옯**我的中興時代
  - ▲UCAN就業職能平台
  - ▲UCAN職能診斷問卷
- > 活動問卷
- 〉導生系統
- > 學生社團護照
- > 校內外活動申請

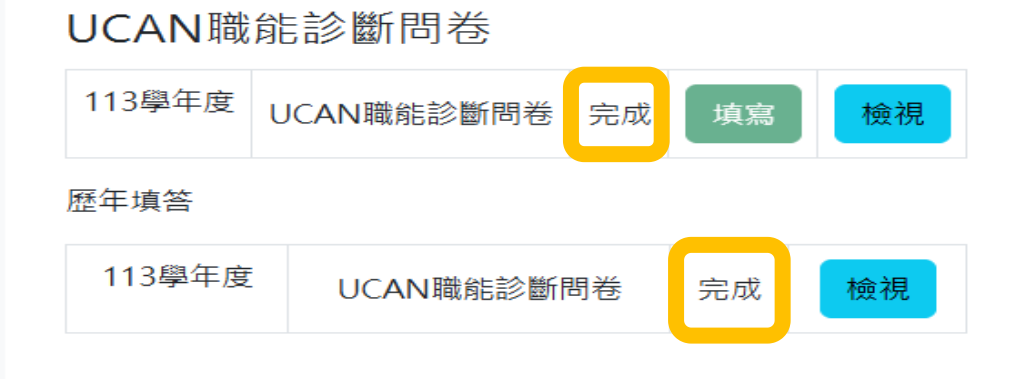

# 問卷畫面呈現「完成」, 即可回教務資訊-畢業離校系統

|                 | ····································               | Academic Affairs System                                                                           |                   |
|-----------------|----------------------------------------------------|---------------------------------------------------------------------------------------------------|-------------------|
|                 | ▲使用者設定 ▲<br>你好                                     | 畢業離校通訊方式確認                                                                                        |                   |
| ~               |                                                    | 恭喜台端即將畢業,為提供您日後的服務,請核對以下的連絡方式,若有誤請修改。                                                             |                   |
|                 | <ul> <li>修改密碼</li> <li>最新公告</li> <li>조出</li> </ul> | · 通訊地址                                                                                            |                   |
|                 | · <u>·</u> 山<br>風學生學籍 •                            | 電子郵件         修改           行動電話         修改                                                         |                   |
|                 | <ul> <li>◎選課資訊</li> </ul>                          | 11 <b>2 11</b>                                                                                    |                   |
|                 | ▶ 學生選課 🔹                                           | 育向調查問卷(共力題,請點我)·                                                                                  |                   |
|                 | ●學生成績 🔹                                            | 1.恭喜您即將畢業,學校為了解您未來就業或升學的意向,以作為教學改進、就業輔導及培育人才之參考。                                                  |                   |
|                 | ☆畢業離校 ▲                                            | 2.問卷填答完成時間依個人狀況約為3-5分鐘。 3.若返校辦理離校程序時間較為侷促,建議可於家中提早填寫完成。                                           |                   |
|                 | • 畢業學分檢視表<br>• 離校狀態查詢                              | <ul> <li>4.請注意,此問卷每題僅能回答一次,且於「確認送出」後即無法修改,請謹慎填答。</li> <li>5.此問卷為地填問卷,完成後即可按下方「確認」至下一頁。</li> </ul> |                   |
|                 | 🔺 預警系統 🔷 👻                                         | <ul> <li>6.若月仕何問題, 請洽學務處生涯發展中心04-22840237轉22葉小姐。</li> <li>[問券狀態→未完成]]</li> </ul>                  |                   |
|                 | ■教學意見調查 👻                                          |                                                                                                   |                   |
|                 | ■ TA服務調查 🔹                                         | UCAN職場共通職能診斷(共五十四題,請點我-第1路徑):                                                                     |                   |
|                 | ■ 證明文件 🔹                                           | 1. 恭喜您即將畢業,學校為了解您未來就業須具備的共通職能(軟實力)程度,以作為教學改進、就業輔導                                                 |                   |
|                 | ■學生學習問卷 👻                                          | 及培育人才之參考,敬請填寫。<br>2.診斷問卷填答時間依個人狀況約為3~7分鐘。<br>2.請注意,此期券於「確定,送出後即無注條改,請諾傳摘答。                        | 0-0<br>101<br>0-0 |
|                 |                                                    | 4. 完成問卷後即可按下方「確認」至下一頁。                                                                            | A                 |
| 6. [問卷狀態→       |                                                    | 5. 若有任何問題, 請冷學務處生涯發展中心04-22840237轉30李小姐。 6. [問卷狀態→完成!]                                            | 9 <del>,</del> 10 |
| 完成!]<br>即表示完成填箸 | <b>答</b> !                                         | 7. 通正, 石志副送弟16 徑無法登入施測,請點選第2路徑施測。請點我-第2路徑 輸入學號、學務密碼 → 生<br>涯規劃歷程 → UCAN職能診斷問卷 → 填寫)               | °,-0              |
|                 |                                                    | 當您按下「確認」按鈕時,表示你已閱讀並同意 <u>個人資料提供同意聲明</u>                                                           |                   |

確認

# 想知道測驗結果??

測驗解析預約 預約網址 <u>https://reurl.cc/N0AqYk</u> 諮詢專線 04-22840237轉30

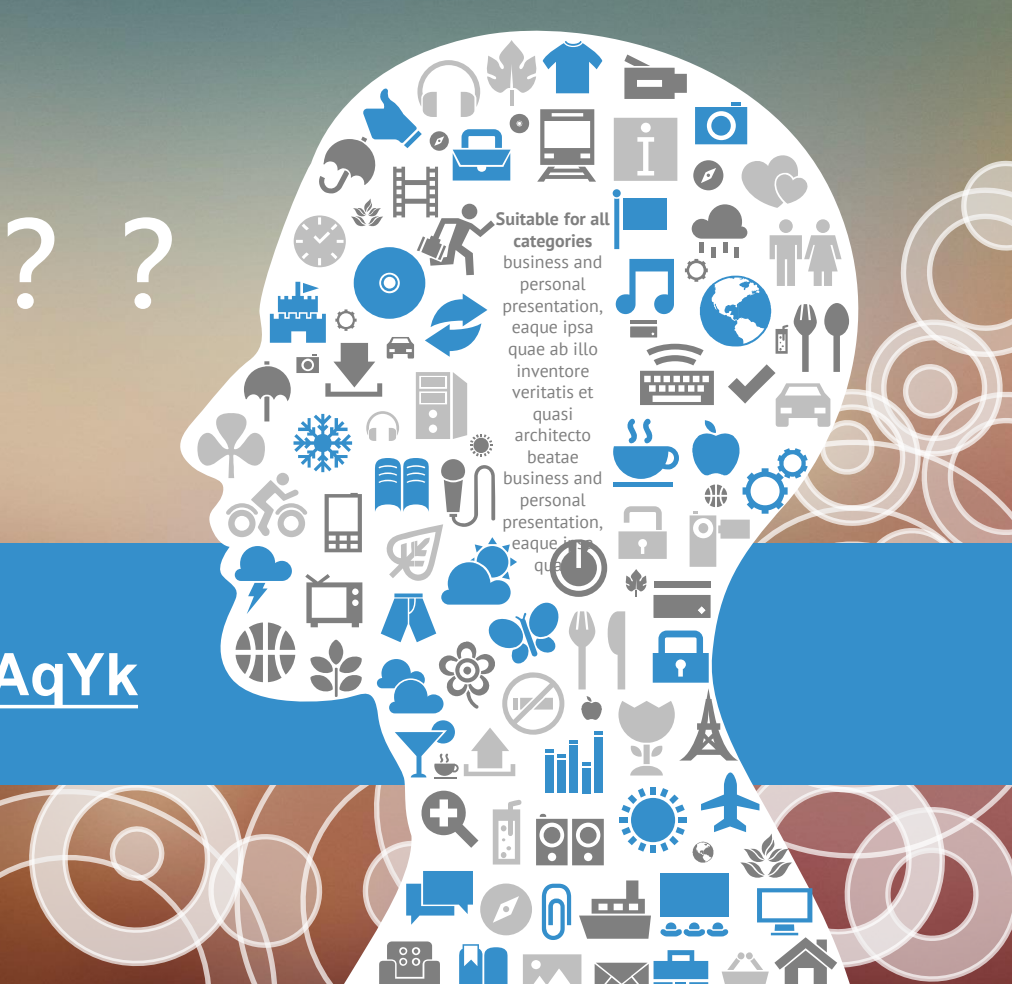